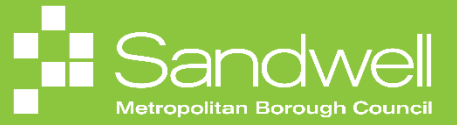

This guide outlines the steps to take to process a termination of employment for one of your team members

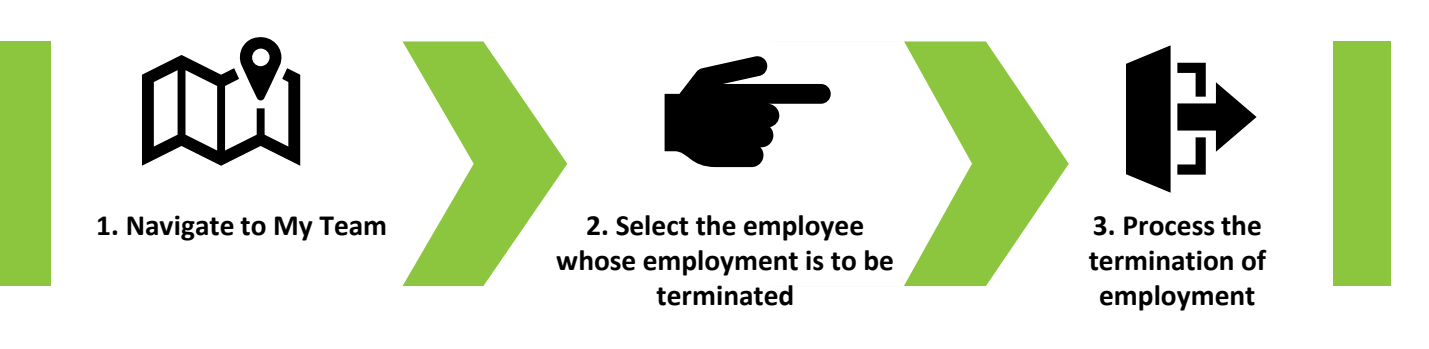

01

Fusion enables you process a termination of employment for your team members..

To begin the process, navigate to the **My Team** tab and select the **My Team** tile.

|                                                                 |              |                |                         |                         |                           | 습☆┍.碇 | ΤN  |
|-----------------------------------------------------------------|--------------|----------------|-------------------------|-------------------------|---------------------------|-------|-----|
| Good morning, T                                                 | racy Nevin   |                |                         |                         |                           |       |     |
| Me My Team My Client C                                          |              | elp Desk Tools |                         |                         |                           |       |     |
| QUICK ACTIONS                                                   | APPS         |                |                         |                         |                           |       | ň , |
| 國 Change Manager<br>國 Senionty Dates<br>단가 Employment Contracts | ∰<br>My∕ikam | Ø<br>Journeys  | Ľරී<br>Hinng            | Performance<br>Overview | Career Overview           |       | D   |
| الله Employee Summary<br>المالية Employment Info                | Performance  | Talent Review  | Learning                | New Person              | Workforce<br>Compensation |       | J   |
| gg Add Assignment<br>안 Change Assignment<br>@ Document Records  | Hand Hand    | Bersonal Brand | ©<br>Team Stills Center | +                       |                           |       |     |
| Show More                                                       |              |                |                         |                         |                           |       |     |
| Things to Finish                                                |              |                |                         |                         |                           |       |     |

03

The My Team Overview page is displayed, and a list of your team members is visible.

Select the **three-dot** icon next to the name of the employee who will be leaving the organisation, and then choose the **Terminate Employment** option from the drop-down list.

| CRACE CONTRACT ON A CONTRACT ON A CONTRAC |                                |                                                                                                    |                                                                                                    |                                                                                                    |
|----------------------------------------------------------------------------------------------------|--------------------------------|----------------------------------------------------------------------------------------------------|----------------------------------------------------------------------------------------------------|----------------------------------------------------------------------------------------------------|
| Image: Comparison     Overview       Image: Comparison     Image: Comparison       Image: Comparison     Image: Comparison       Image: Comparison     Image                                                                                                    | ≡ oracle<br>< My Team          |                                                                                                    |                                                                                                    |                                                                                                    |
| Pinary Enall     Cot Crefer     Enginymetri los       Pinary Final     SMIC-ROPETID Housing and Partmentiple SMIC-ROPETID Housing and Partmentiple SMIC-ROPETID Housing Advecore Advecore Advecore Advecore Advecore Advecore Advecore A                                                                | le<br>Toenriew<br>Compensation | Overview <u>search Person</u> <u>show filters</u> <u>retions</u> Workers  Ball.Lacy Housing Investment & Development Officer  Potion Name Location Name Location Name Location Name | View By Assignment<br>Business Unit<br>Sandwell Metropolitan Borough Council<br>Use Person Type<br>Employee                                                           | Sort By Hame according                                                                                                    |
| Silling, Shelen     Frid Bert Frieron       Houring Programme Support Officer     Builhess Ulat       Product programme Support Officer     Builhess Ulat       Location Name     Builhess Ulat       Cound Infer Odbury     Builhess Tot       Primary Enail     Cold Center       Primary Probe     Primary Bert Frie       Primary Probe     Primary Bert Frie       Values Calcerie     Static - RGR100 and Partmenthy Server       Houring Investment & Development Officer     Static - RGR100 and Partmenthy Server       Primary Phone     Department Name       Values Calcerie     Vectores       Houring Investment & Development Officer     Vectores       Primary Book     Static - RGR100 Ander Server       Primary Phone     Department Name       Primary Phone     Vectores       Primary Phone     Vectores       Primary Phone     Vectores       Primary Phone     Vectores       Primary Phone     Vectores       Values Calcerie     Vectores       Houring Investment & Development Officer     Vectores       Primary Phone     Vectores       Primary Phone     Vectores       Vectores     Vectores       Primary Phone     Vectores       Vectores     Vectores       Primary Phone     Vectores </td <th></th> <td>Primary Email<br/>sendmail-test-discard@oracle.com<br/>Primary Phone<br/>4196402424</td> <td>Cost Center<br/>Cost Center<br/>Department Name<br/>SMBC-RGN1110 Housing and Partnership Serv</td> <td>Englighten Contracts Englighten Contracts Englighten Contracts Englighten Contracts Feedback Feedback Ford Set F1 doo</td>                                                                                                    |                                | Primary Email<br>sendmail-test-discard@oracle.com<br>Primary Phone<br>4196402424                                                                                                    | Cost Center<br>Cost Center<br>Department Name<br>SMBC-RGN1110 Housing and Partnership Serv                                                                            | Englighten Contracts Englighten Contracts Englighten Contracts Englighten Contracts Feedback Feedback Ford Set F1 doo                                                                   |
| Jules. Clarence         Work Scholick Assignment           Housing Investment & Development Officer         Workforce Modeling           Position Name         Business Unit                                                                                                    |                                | Billing, Sheleen<br>Housing Programme Support Officer<br>Position Name<br>Council Hee Officer<br>Used Hee Officer<br>Primary Email<br>sendmail-test discard@oracle.com              | Busines Unit<br>Sandwell Metropolitan Borough Council<br>User Person Type<br>Employee<br>Cost Center<br>Department Name<br>SMBC-RGN1110 Housing and Partnership Servi | Find Beat FR Person<br>Individual Compensation<br>Person Identities for External Applications<br>Researd Freedows<br>Sensity Dates<br>Terminale Employment<br>Veel Compensation Hildrey |
|                                                                                                    |                                | Jules, Clarence     Housing Investment & Development Officer     Position Name                                                                                                    | Business Unit                                                                                                    | Wolf Scholie Asgoment Workfund Modeling                                                                                                    |

## The **Terminate Employment** page is displayed.

In the image below, three options are displayed, however in the live version, the **Document Records** option will not be available.

If the colleague has direct report of their own, then a **Reassign Direct Reports** option would also be available. Choosing this option would enable you to reassign the leavers direct reports to a new line manager.

| 11111 | Termination Info | Document Records | Comments and Attachments |
|-------|------------------|------------------|--------------------------|
|       |                  |                  |                          |

05

Next, select the **Continue** button.

| ORACLE               |                  |
|----------------------|------------------|
| Terminate Employment |                  |
|                      |                  |
|                      |                  |
|                      |                  |
|                      | Termination Info |
|                      |                  |
|                      |                  |
|                      |                  |
|                      |                  |
|                      |                  |
|                      |                  |
|                      |                  |
|                      |                  |
|                      |                  |
|                      |                  |
|                      |                  |
|                      |                  |
|                      |                  |
|                      |                  |
|                      |                  |

The **When and Why** section is displayed. Add a date into the **When is the termination notification date?** field.

## Add a date in the When does the termination take effect? field

Select the radio button to indicate which assignment(s) are being terminated

Select the What is the way to terminate the employee? field and select an option from the drop-down list.

Select the **Continue** button to move to the next section.

|           |                                                                                                    |                                                                                                    | 습 추 다 🧔 🔤     |
|-----------|----------------------------------------------------------------------------------------------------|----------------------------------------------------------------------------------------------------|---------------|
| Lacy Ball | ent<br>When and Why                                                                                                    |                                                                                                    | Submit Cancel |
|           | The employee can see their termination details when the termination type is     "When place the termination netification date?     "2509/2024     "bit termination take affect?     "Uncode     "When does the termination take affect?     "Uncode     "op"     "Auding Investment & Development Officer     "auding Investment & Development Officer     bit on subgrowthm take Development Officer     bit on subgrowthm take Development Officer     bit on subgrowthm take Development Officer     bit on subgrowthm take Development Officer     bit on subgrowthm take Development Officer     bit on subgrowthm take Development Officer | voluntary.  *What's the way to terminate the employee?  Resignation  Actor  Deceased  Dismisual  Involuntary Terminate Placement Involuntary Terminate Reduction in Force  Continue | 0             |
|           | (2) Termination Info                                                                                                    |                                                                                                    |               |
|           | (3) Comments and Attachments                                                                                                    |                                                                                                    |               |
|           | Seniority Dates                                                                                                    | ¥                                                                                                    |               |

07

Select the Why are you terminating.....? field and select an option from the drop-down list.

Select the **Continue** button.

| Terminate Emp | ployment                                                                                                    |                                                                     | Submit |
|---------------|----------------------------------------------------------------------------------------------------|---------------------------------------------------------------------|--------|
|               | When and Why                                                                                                    |                                                                     |        |
|               | The employee can see their termination details when the termination type is the termination of the termination type is the termination of the termination of termination of the termination of termination of | voluntary.                                                          |        |
|               | *When is the termination notification date? 25/09/2024                                                                                                    | *What's the way to terminate the employee?           Resignation    |        |
|               | "When does the termination take effect?                                                                                                    | Termination Type<br>Voluntary<br>Why are you terminating Lacy Ball? |        |
|               | what are you terminating? Housing Investment & Development Officer  All Assignments in Sandwell Metropolitan Borough Council Housing Investment & Development Officer                                                                                                    | Select a value v                                                    |        |
|               | Show Assignment Details                                                                                                    | Resigned - run - Inne Studies<br>Resigned - Hours of Work           |        |
|               |                                                                                                    | Resigned - No Reason Given                                          |        |
|               | <ul> <li>Termination Info</li> </ul>                                                                                                    | Resigned - Personal Advancement/ Better Prospects/ Promotion        |        |
|               | (a) Comments and Attachments                                                                                                    |                                                                     |        |
|               | Seniority Dates                                                                                                    | ~                                                                   |        |
|               |                                                                                                    |                                                                     |        |

The **Termination Info** section opens. In the **Review User Access** field, you can choose when you would like the colleague's system access to be reviewed. The options are either **After Termination** or **Immediately**.

The Recommend for Rehire field is not being used, so should be ignored

Add a date in the Last Work Day field.

Select the **Continue** button.

| ent                                                                     |                                                                                  |      | 습☆ P 🔎 🐄<br>Submit Cancel |
|-------------------------------------------------------------------------|----------------------------------------------------------------------------------|------|---------------------------|
| ① When and Why                                                          |                                                                                  | Edit |                           |
| Termination Info Review User Access After termination                   | Recommended for Rehire<br>Not Specified<br>Lat Work Day<br>0V/17/024<br>Continue |      | ٢                         |
| <ul> <li>③ Comments and Attachments</li> <li>Seniority Dates</li> </ul> |                                                                                  | ~    |                           |
| Need Help? Contact Us.                                                  |                                                                                  | ~    |                           |
|                                                                         |                                                                                  |      |                           |

The Comments and Attachments section opens. A free format note may be added in the Comments box.

A copy of the resignation letter must be added to the transaction. Select the **blue add attachment text** and then select **Add File** from the drop-down list.

A file explorer window opens. Navigate to the copy of the resignation letter and select it. Then, select the **Open** button.

| CRACLE<br>Terminate Employment<br>Lacy Ball                                 |                                                                                                    | 스 숫 무 🔎<br>Subgit Cerret                                                                                                    |
|-----------------------------------------------------------------------------|----------------------------------------------------------------------------------------------------|----------------------------------------------------------------------------------------------------|
| ① When and Why                                                              | C Open<br>← → ∞ ↑ ♣ → ThisPC > Downloads                                                                                                    | × ð Search Downloads ρ                                                                                                    |
| <ul> <li>Termination Info</li> </ul>                                        | Criganize • New folder<br>© Quick scores<br>Desition 0<br>Desition 0<br>Desiti | Date modified Type                                                                                                    |
| Comments and Attachments                                                    | Decements of a set of the segment of the segment of the segment of the segment of the segment of the segment of the segment of the set of the set of the segment of the set of the set                                                                                                    | SIMU20241544 Microsoft Word Decument<br>4/09/20241540 Microsoft Excel Comma Separat<br>4/09/20241531 Microsoft Word Decument<br>4/09/20241531 Microsoft Word Decument                                                                              |
| Comments<br>Resignation letter received 25/09/24. Last day in work 1/11/24. | Senderd     ProtOx1, U/Q, AP, Wrock, Minkagement, 43, SLAAC, Final     Senderd     Senderd Syn In     ProtOx1, U/Q, AP, Wrock, Minkagement, 43, SLAAC, Final     ProtOx1, U/Q, AP, Wrock, Minkagement, 43, SLAAC, Final     ProtOx1, U/Q, Aprixela, Q, American, L, Aprixel, 31, Aprixel, 31,                                                                                                    | AMB/2024 1351 Microsoft Word Decument<br>AMB/2024 1351 Microsoft Word Decument<br>AMB/2024 1361 Microsoft Word Decument<br>AMB/2024 1361 Microsoft Word Decument<br>AMB/2024 1361 Microsoft Word Decument<br>AMB/2024 1361 Microsoft Word Decument |
| Attachments  Drag files here or click to add attachment.  Act Fre           | Attornets <ul></ul>                                                                                                    | 109/0241709 Microsoft Word Bosument<br>309/0241169 Microsoft Word Bosument<br>309/0241169 Microsoft Word Bosument<br>309/0241169 Microsoft Word Bosument<br>309/02411012 Microsoft Word Bosument<br>309/02411012                                   |
| Add Link                                                                    | Filename Lacy Bal Reignation Letter                                                                                                    | Upload from mobil Open Cancel                                                                                                    |
| Seniority Dates<br>Need Help? Contact Us.                                   |                                                                                                    | *                                                                                                    |
|                                                                             |                                                                                                    |                                                                                                    |

The resignation letter has now been added to the record.

To complete the process, select the **Submit** button and the request will be forwarded to HR for processing.

| Terminate Employment                                                          |                                               | C<br>Suber |
|-------------------------------------------------------------------------------|-----------------------------------------------|------------|
| • When and Why                                                                |                                               | Edit       |
| <ul> <li>Termination Info</li> </ul>                                          |                                               | ✓ Edit     |
| Comments and Attachments                                                      |                                               |            |
| Comments Resignation letter received 25/09/24. Last day in work 1/1           | 1/24.                                         |            |
| Attachments                                                                   |                                               |            |
| Drag files here                                                               | e or click to add attachment 🐱                |            |
| Lacy Ball Resignation Letterd 🗻<br>Lacy Ball Resignation Letterdocx (12.9 KB) | Miscellaneous<br>By Tracy Hevin on 25/09/2824 | ×          |
| Seniority Dates                                                               |                                               | ×          |

That brings this Quick Reference Guide to a close.

09